### **PAS 4**

#### A continuació valida la teva petició. Per fer-ho introdueix:

-el teu nom o cognom -el codi de barres del teu carnet d'usuari -el pin que fas servir per accedir al catàleg Argus o al catàleg Aladí

### Verificació de la petició

| Demanant Les Cares de la integració / Francesc Gisbert |   |
|--------------------------------------------------------|---|
| Nom o cognom                                           |   |
|                                                        |   |
| Codi de barres                                         |   |
|                                                        |   |
| PIN                                                    |   |
|                                                        |   |
|                                                        | t |
| L Envlar                                               |   |

Seguidament, i segons el tipus de document que hagis demanat, apareixerà una nova finestra amb informació de les biblioteques que el tenen a la col·lecció i el seu estat:

> -selecciona l'exemplar que estigui disponible -clica DEMANAR L'EXEMPLAR SELECCIONAT

#### Seleccioneu l'exemplar

| Lloc Web                                | Localització                                   | Topogràfic | Estat      |
|-----------------------------------------|------------------------------------------------|------------|------------|
| GIRONA                                  | GIRONA-Carles Rahola.Dipòsit                   | 3/ 22169   | DISPONIBLE |
| GIRONA                                  | GIRONA-Salvador Allende.Adults                 | 30-052 GIS | DISPONIBLE |
| LLORET DE MAR                           | LLORET DE MAR.Magatzem                         | 325 GIS    |            |
| MOLLERUSSA                              | MOLLERUSSA. Adults                             | 325 GIS    | DISPONIBLE |
| ) PUIGCERDÀ                             | PUIGCERDÀ. Adults                              | 31 Gis     | DISPONIBLE |
| REUS                                    | REUS-Xavier Amorós.Adults                      | 325 GIS    | DISPONIBLE |
| SALT                                    | SALT-Iu Bohigas.Adults                         | 325 GIS    | DISPONIBLE |
| ST. FELIU DE GUÍXOLS                    | SANT FELIU DE GUÍXOLS.Adults                   | 325 Gis    | DISPONIBLE |
| ST. HILARI SACALM                       | SANT HILARI SACALM. Adults                     | 325 GIS    | DISPONIBLE |
| ST. JAUME D'ENVEJA                      | SANT JAUME D'ENVEJA.Fons general               | 325 GIS    | DISPONIBLE |
| STA. COLOMA DE FARNERS                  | SANTA COLOMA DE FARNERS.Adults                 | 301 GIS    | DISPONIBLE |
| TORREDEMBARRA                           | TORREDEMBARRA-Mestra Maria<br>Antònia.Magatzem | 325 GIS    | DISPONIBLE |
| TORROELLA DE MONTGRÍ                    | TORROELLA DE MONTGRÍ-Pere<br>Blasi.Adults      | 325 GIS    | DISPONIBLE |
| TORTOSA                                 | TORTOSA-Marcel·lí Domingo.Adults               | 325 GIS    | DISPONIBLE |
| ) TÀRREGA                               | TÀRREGA.Adults                                 | 325 GIS    | DISPONIBLE |
| VANDELLÒS I L'HOSPITALET DE<br>L'INFANT | VANDELLÒS.Adults                               | 325 GIS    | DISPONIBLE |
| VIELHA E MIJARAN                        | VIELHA E MIJARAN.Adults                        | 325 GIS    | DISPONIBLE |

### **PAS 5**

Finalment, s'obrirà una nova finestra confirmant la teva petició amb les següents dades (comprova que tot estigui correcte):

-títol del document demanat
-municipi de la biblioteca on has fet la petició
-biblioteca on podràs recollir el document demanat quan estigui disponible

#### La vostra petició

La vostra petició per <u>Les Cares de la integració / Francesc Gisbert</u> s'ha enviat correctament. Exemplar demanat a: <u>LLORET DE MAR</u>

Podreu recollir la vostra petició a: BLANES a BLANES quan estigui disponible.

\*\*\*\*\*\*

### Per obtenir més informació visualitza

a YouTube el vídeo "Com cercar i obtenir un document al catàleg Atena"

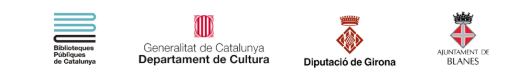

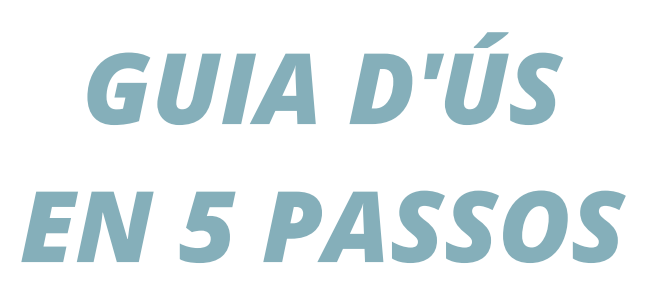

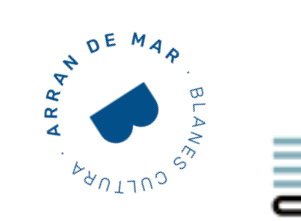

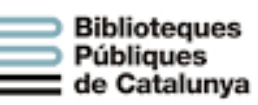

At∑na

un projecte que suma

CATÀLEG UNIFICAT DE LES BIBLIOTEQUES DE CATALUNYA

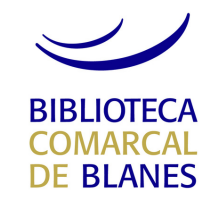

## PAS 1

#### Accedeix al Catàleg Atena mitjançant

https://atena.biblioteques.cat/

i fes la teva cerca

Q

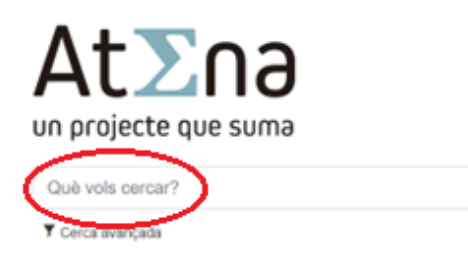

També pots fer servir la cerca avançada on podràs escollir diferents paràmetres:

-dur a terme la cerca per paraula clau, títol, matèria o autor, i afegir-hi filtres, si és necessari

### -limitar la cerca seleccionant format, idioma o any

| d:(integra                | ció)         |               |     |   |   |
|---------------------------|--------------|---------------|-----|---|---|
| Matèria                   |              | ✓ integració  |     |   |   |
|                           | Paraula clau | ~             |     |   | x |
|                           |              |               |     |   |   |
| Limitar                   | per          |               |     |   |   |
| <b>Limitar</b><br>Format: | QUALSEVOL    | <b>∨</b> + An | ıy: | а |   |

## **PAS 2**

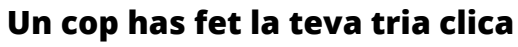

"Demanar-lo"

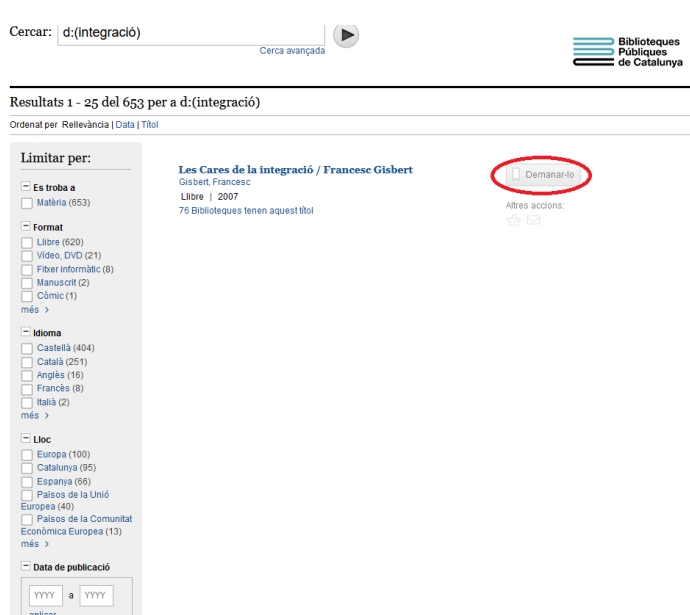

### Si vols obtenir més informació sobre el document seleccionat, pots clicar sobre el títol. T'hi apareixerà:

-títol complet -editorial i any d'edició -descripció física i de contingut -col·lecció a la qual pertany -matèria -autor secundari -ISBN -classificació -localitzacions

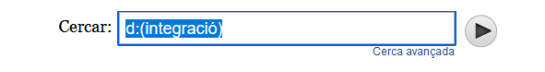

Comarials resultats

| Les Cares de la Integració / Francesc Gisbert<br>Gisbert, Francesc<br>Llibre   Edicions del Bullent   2007 |                                               | 니 Demanar-to<br>Altres accions:<br>쇼과 ☑ |  |  |
|----------------------------------------------------------------------------------------------------|-----------------------------------------------|-----------------------------------------|--|--|
| Més detalls                                                                                                |                                               |                                         |  |  |
| Títol                                                                                                    | Les Cares de la integració / Francesc Gisbert |                                         |  |  |
| Publicació                                                                                                 | Picanya : Edicions del Bullent, 2007          |                                         |  |  |
| Descripció                                                                                                 | 69 p. ; 19 cm                                 |                                         |  |  |
| Col·lecció                                                                                                 | Claus per a entendre el món ; 9               |                                         |  |  |
| Matèria                                                                                                    | Immigrants Integració social<br>Racisme       |                                         |  |  |
| ISBN                                                                                                    | 9788496187771                                 |                                         |  |  |
| Classificació                                                                                              | 325.1                                         |                                         |  |  |
| Classificació<br>Localitzad                                                                                | sions                                         |                                         |  |  |
| ALELLA                                                                                                    | ALELLA, Ferrer i Guàrdia                      | 325.1 Gis DISPO                         |  |  |
|                                                                                                    | AL PICAT Adults                               | 325 CIS DISPO                           |  |  |

| ELLA          | ALELLA.Ferrer i Guàrdia      | 325.1 Gis | DISPONIBLE |
|---------------|------------------------------|-----------|------------|
| PICAT         | ALPICAT.Adults               | 325 GIS   | DISPONIBLE |
| //POSTA       | AMPOSTA Adults               | 325 GIS   | DISPONIBLE |
| RBOÇ, L'      | ARBOÇ.Adults                 | 325 GIS   | DISPONIBLE |
| RBÚCIES       | ARBÚCIES.Adults              | 325 GIS   | DISPONIBLE |
| RTÉS          | ARTÉS                        | 325.1 Gis | DISPONIBLE |
| INYÓ          | AVINYÓ                       | 325.1 Gis | DISPONIBLE |
| ADALONA       | BADALONA.Pomar               | 325.1 Gis | DISPONIBLE |
| ALSARENY      | BALSARENY.Pere Casaldàliga   | 325.1 Gis | DISPONIBLE |
| ANYOLES       | BANYOLES.Adults              | 325 GIS   | DISPONIBLE |
| ARBERÀ DEL V. | BARBERÀ DEL V.Esteve Paluzie | 325.1 Gis | DISPONIBLE |
|               |                              |           |            |

# **PAS 3**

Tot seguit, selecciona el municipi de la teva biblioteca o nom del bibliobús de la teva localitat, i clica "Enviar"

#### Fent una petició

| Seleccioneu el munic | pi de la vostra biblioteca o | nom de bibliobús |
|----------------------|------------------------------|------------------|
| BLANES               | ~                            |                  |
| Enviar               | el·lar                       |                  |